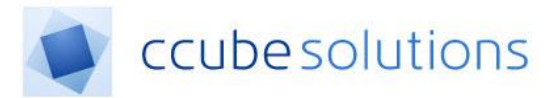

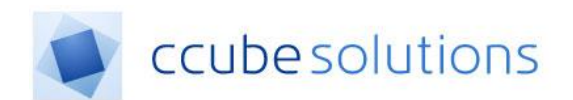

# **Electronic Document and Records**

## Management System (EDRM)

# **Patient Electronic Record Module**

**User Guide** 

CCube Solutions | 13 Diamond Court | Opal Drive | Milton Keynes |MK15 0DU Main Office: +44 (0)1908 677752 | Fax: +44 (0)1908 679444 | Web: www.ccubesolutions.com

CCube Solutions is a trading name of OITUK Limited

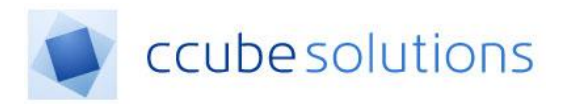

## **1** Contents

| 1 | Con  | itents                           | . 2 |
|---|------|----------------------------------|-----|
| 2 | Rev  | isions and Distribution          | .3  |
| 3 | Intr | oduction                         | .4  |
| 4 | Use  | r Guide                          | .5  |
| 4 | 4.1  | Patient Record Display Structure | .5  |
|   | 4.2  | Demographics Display             | .8  |
|   | 4.3  | Alerts                           | .9  |
|   | 4.4  | Recent Activity                  | 11  |
| 4 | 4.5  | Break Glass                      | 11  |
| 4 | 4.6  | Case Notes                       | 13  |
| 4 | 4.7  | Timeline                         | 14  |

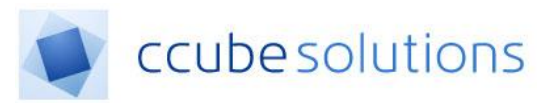

## 2 Revisions and Distribution

| Revision | Summary of Changes                     | Author            | Date       |
|----------|----------------------------------------|-------------------|------------|
| 0.1      | Initial creation of document           | Paul Glock        | 03/07/2015 |
| 0.2      | Update for 4.1.134                     | Paul Glock        | 14/08/2015 |
| 1.1      | Updates for Timeline in 4.1.135        | Paul Glock        | 27/08/2015 |
| 1.2      | Updates to Recent Activity             | Paul Glock        | 02/10/2015 |
| 1.3      | Update for List View                   | Paul Glock        | 02/10/2015 |
| 1.4      | Update for Case Notes View             | Paul Glock        | 05/10/2015 |
| 1.5      | Check & proofread (User Guide only)    | Ann Wrightson     | 14/10/2015 |
| 1.6      | Add Case Notes Filters                 | Collins Manna     | 29/01/2016 |
| 1.7      | Update for case notes filters          | Collins Manna     | 29/01/2016 |
| 2.0      | Update screen shots to version 4.2     | Jon Waight        | 03/10/2017 |
| 2.1      | Updates to new functionality Timeline, | Sarah Butler      | 21/11/2017 |
| 2.2      | Language                               |                   | 12/12/2017 |
| 2.2      | Update to new v4 functionality         | Nichael Robertson | 12/12/2017 |
| 2.6      | General content and grammatical update | Andrew Phelps     | 07/02/2018 |
| 2.7      | Alert Summary Window                   | Manish Panchmatia | 19/04/2018 |
| 2.8      | Workflow Status update / Screenshots   | Michael Renwick   | 09/10/2018 |
|          | updated                                |                   |            |
| 2.9      | Video file support added               | Michael Renwick   | 12/10/2018 |
| 3.0      | Timeline updated                       | Michael Renwick   | 25/10/2018 |
| 3.1      | Break Glass Update                     | Michael Renwick   | 01/11/2018 |

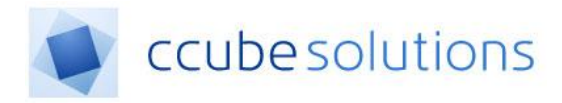

## 3 Introduction

The purpose of this document is to describe the Electronic Health Record (EHR) module within the CCube EDRM solution. This document is part of the overall CCube EDRM documentation;

(1) User Guide – The user guide explains how an end user can use the system. This describes configurations that may exist within a typical deployment. Customers are welcome to extract parts of this document to use within localised training documentation.

The EHR module forms part of the main user interface to a patient record, which provides facilities to find and view all documents in the record whether scanned or created electronically (such as letters and eForms). The display is configurable to support different users.

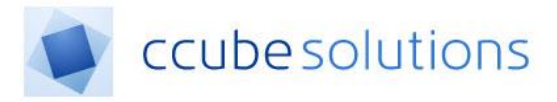

## 4 User Guide

The Patient Record can be opened from various other modules within the EDRM system. It is not possible to display a patient record without first having selected the patient elsewhere. The patient can be selected from any of the following modules;

- Patient search
- Appointments
- Pre-Admissions/In-Patient

For details on how to navigate and select a patient in those modules please refer to the corresponding module user guide.

## 4.1 Patient Record Display Structure

When a patient record is opened, the screen typically (subject to site configuration) contains three panels in addition to the blue menu bar at the left hand side of the screen.

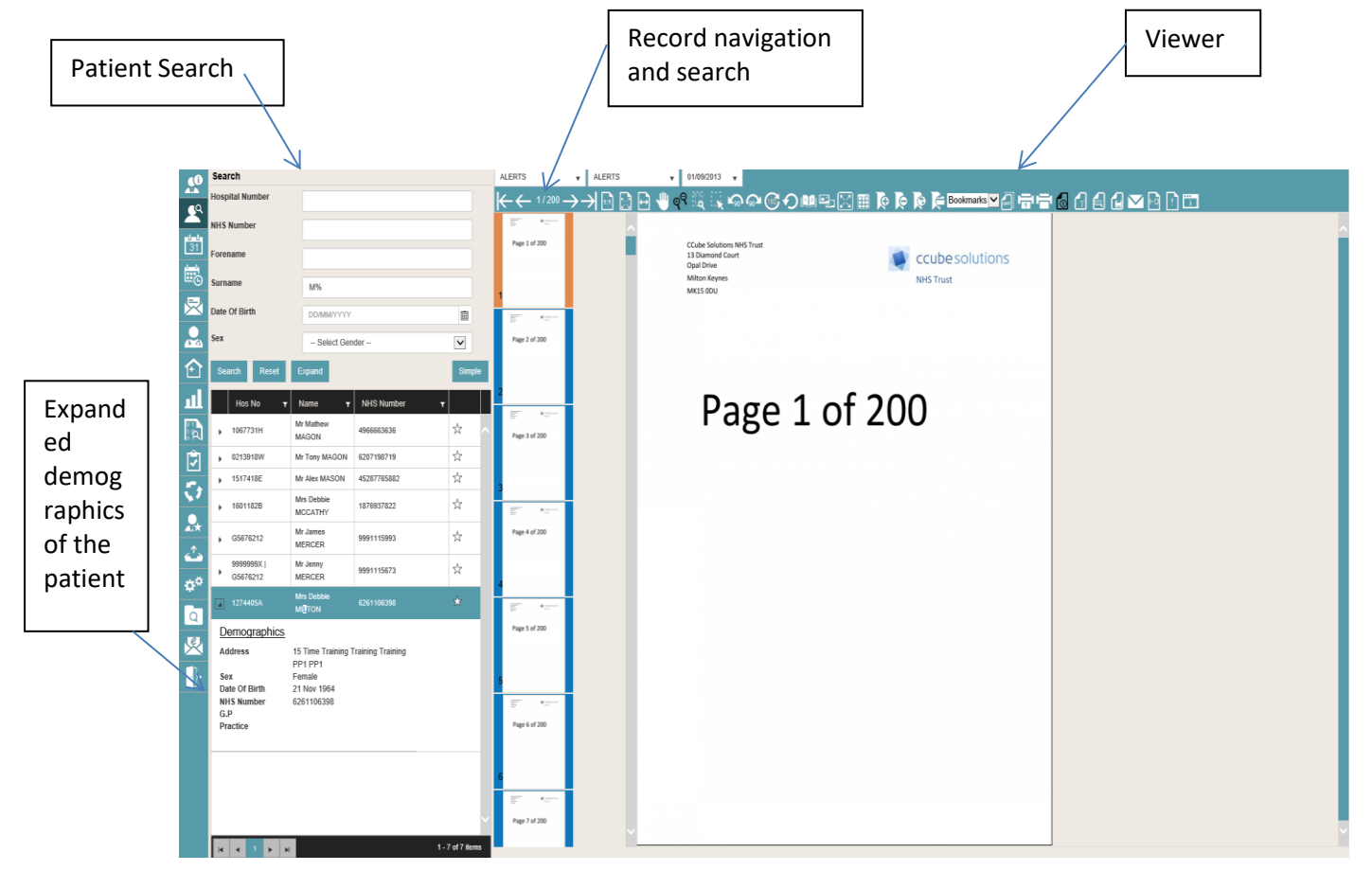

Depending on configuration settings your patient screen may start out looking like the screen below, you can simply select the word "search" in the top left hand corner to expand your search options.

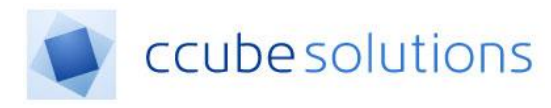

| 40        | Search                                        |                                                                                                    |                                                                     | Co Co Co Rootmans                                        | MARRA A A A A A B DM |
|-----------|-----------------------------------------------|----------------------------------------------------------------------------------------------------|---------------------------------------------------------------------|----------------------------------------------------------|----------------------|
| -         | Mrs Pauline GALLOWAY, 21 Nov 1964, 1223334324 |                                                                                                    |                                                                     | K K K K                                                  |                      |
| -         |                                               | - ACTIVATION CONTRACTOR CONTACTOR                                                                                                    |                                                                     |                                                          | I                    |
| 部         |                                               |                                                                                                    | NOT ATTEMPT CARDIOPULM                                              | IONARY RESUSCITATION                                     |                      |
| int.      | Mone Demographics Recard Activity             |                                                                                                    | In the ment of cardiac or menioters areast                          |                                                          |                      |
| <b>EO</b> | April Trest for showing in timeline last      | The second second secon | ascitation (CPR) will be made. All other treatme                    | ent should be given where appropriate.                   |                      |
|           |                                               | Married Statements                                                                                                    | o Pospilar No                                                       | Next of Kin / Emergency Contact                          |                      |
| n         |                                               | Address of the second second s |                                                                     | Relationship                                             |                      |
|           | Case Notes Ø Y                                | and a second second sec |                                                                     |                                                          |                      |
| 14        | ALERTS (3                                     | Postor                                                                                                    | de Date of Birth                                                    | Tel Nomber                                               |                      |
|           | Sub Chapter Date                              | Sector                                                                                                    | Ion 1 Reason for DNACPR: Select as                                  | appropriate from A - D                                   |                      |
| 0         | ALENTS 01ANICO13                              |                                                                                                    | CPR has been discussed with this patient. It is again               | et their wishes and they have the mental                 |                      |
|           | ALERTS UNX52013                               |                                                                                                    | capacity to make this decision.                                     |                                                          |                      |
| -         | La la la la la la la la la la la la la la     | 1 March 1997                                                                                                    | The right to refuse CPR in an Advance Decision only ap              | ples from the age of 10.                                 |                      |
| φ٥        | CUNICAL NOTES (8)                             | c.                                                                                                    | The outcome of CPR would not be of overall benefit                  | to the patient and                                       |                      |
|           | INVESTIGATIONS [2]                            | transfer                                                                                                    | They last the capacity to make the decision                         | er                                                       |                      |
|           | OPERATION SHEETS (1)                          | "NEW DO                                                                                                    | this must be discussed with relevant other<br>g been discussed with | Rolationship to patient                                  |                      |
| 1         | TREATMENT CHARTS (2)                          | ······································                                                                                                    | CPR would be of no clinical benefit because of the fo               | ollowing medical conditions                              |                      |
|           |                                               |                                                                                                    | Even in situations in which CPB is not a                            | exected to be successful                                 |                      |
|           |                                               |                                                                                                    | etil good practice to explain to the patient and/or rela            | evant others why CPR will not be attempted.              |                      |
|           |                                               | Trin h                                                                                                    | an peer decreased with the partent because it would a               | cause them unnecessary distress                          |                      |
|           |                                               | Company of the second second sec                                                                                                    | g bees discussed with                                               | Relationship to patient                                  |                      |
|           |                                               | Narra Narra                                                                                                    | & Designation Nome &                                                | Designation (Conter Synatre Prepared)                    |                      |
|           |                                               | Organ                                                                                                    | saton Organis                                                       | inter                                                    |                      |
|           |                                               | Signal Signal                                                                                                    | re Date Signatu                                                     | re Date                                                  |                      |
|           |                                               | PERSONAL PROPERTY IN THE PERSON NEW YORK                                                                                                    | ion 3 Review of DNACPR decision (if a                               | appropriate)                                             |                      |
|           |                                               |                                                                                                    | toview Date Full Name and Designation Signate                       | en Ditt sygdes Stat. Hanlass Date                        |                      |
|           |                                               |                                                                                                    |                                                                     |                                                          |                      |
|           |                                               | T Card                                                                                                    | AMBULANCE CREW INS                                                  | TRUCTIONS<br>offer approximate tradement should be aborn |                      |
|           |                                               | Any of                                                                                                    | her specific instructions                                           |                                                          |                      |
|           |                                               | ("nontremannen")                                                                                                    |                                                                     |                                                          |                      |
|           |                                               |                                                                                                    |                                                                     |                                                          |                      |

The record navigation and search functions are split into 4 distinct areas: this Guide covers the EHR (Electronic Health Record) functionality, shown in the below screen shot as an ECG Monitor display;

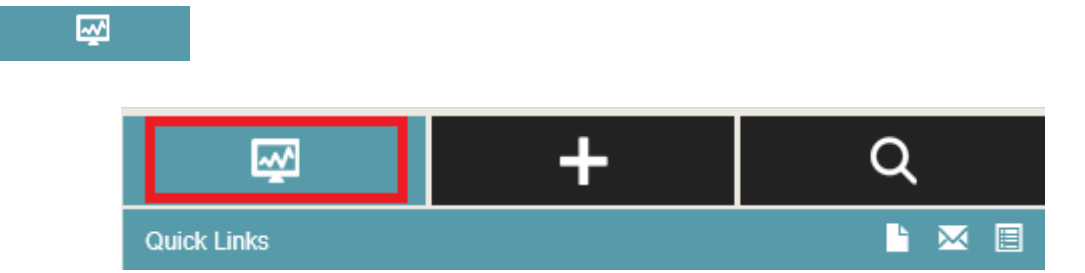

The EHR (Electronic Health Record) functionality provides a number of summary views of the content of a patient record. The usual default appearance is as follows:

Demographics

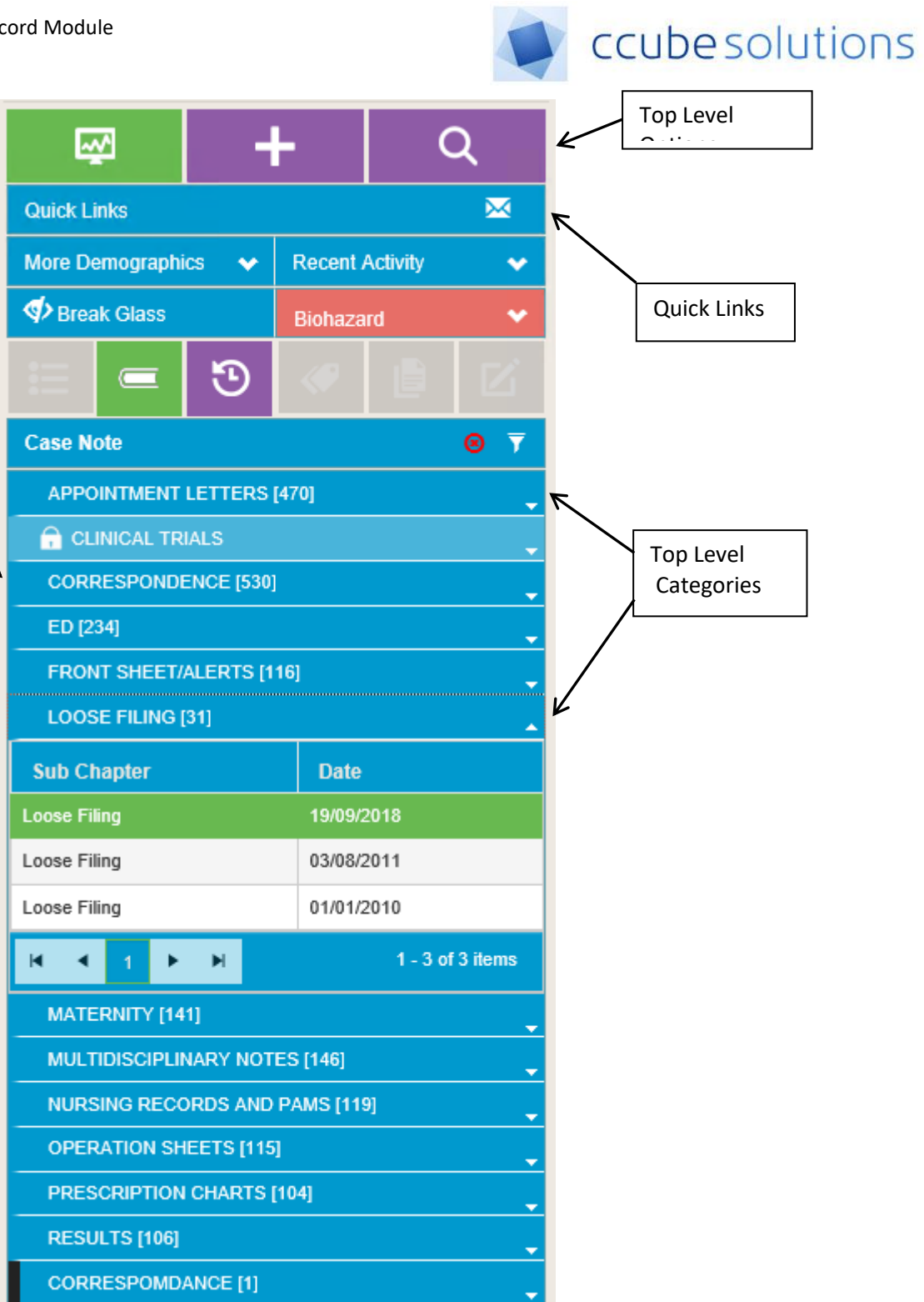

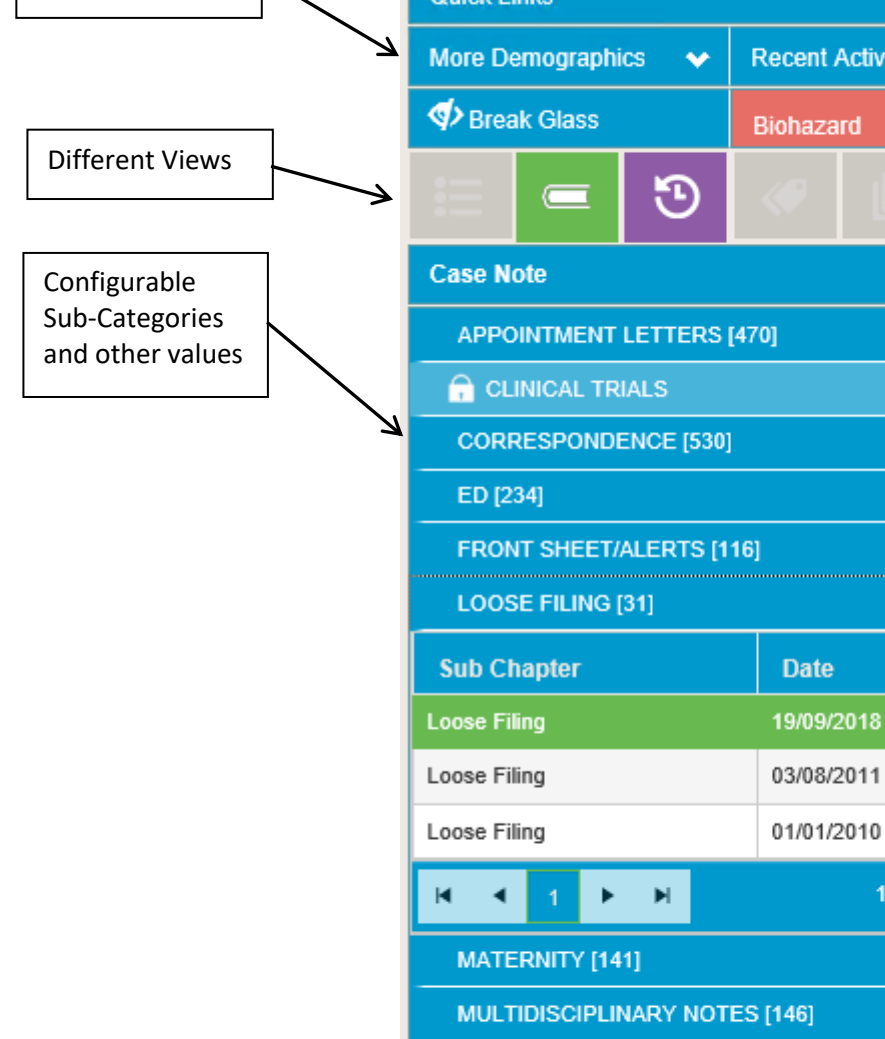

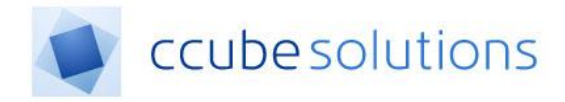

## 4.2 Demographics Display

Three identifiers of the demographics will appear within a summary section of the record:

Title, forename and surname, date of birth and their NHS number

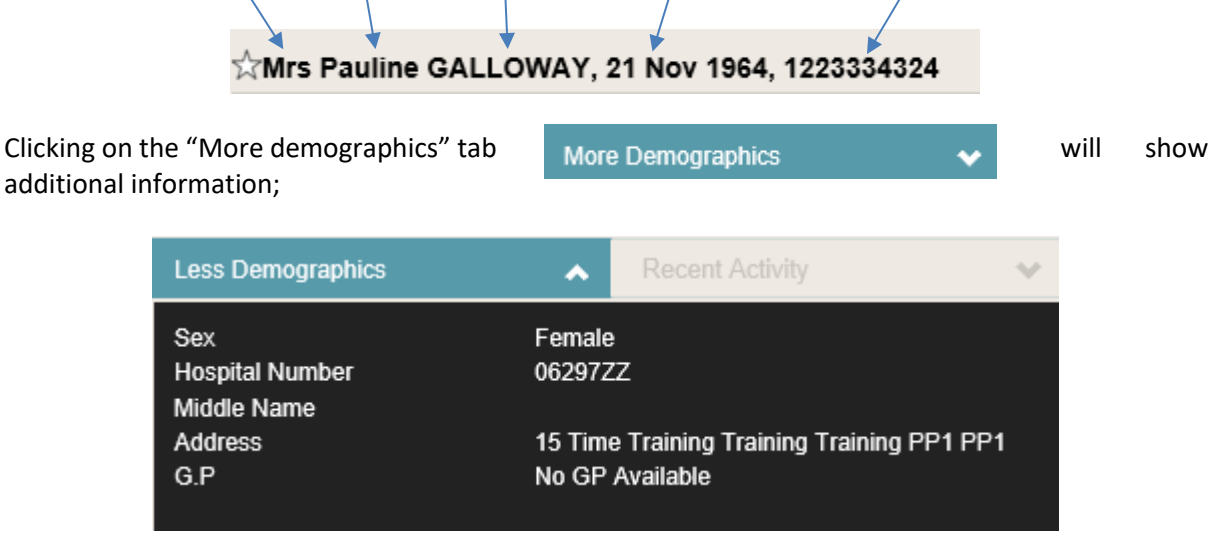

When a patient is marked as deceased a "Deceased" indicator will appear above the demographic panel.

| ☆Mrs Pauline GALLOWAY, 21 Nov 1964, 1223334324   |                                           |                        |  |  |  |  |  |
|--------------------------------------------------|-------------------------------------------|------------------------|--|--|--|--|--|
| DECEASED                                         |                                           |                        |  |  |  |  |  |
| ₩                                                | +                                         | Q                      |  |  |  |  |  |
| Quick Links                                      |                                           | <u> </u>               |  |  |  |  |  |
| Less Demographics                                | Recent Ac                                 | tivity 😽               |  |  |  |  |  |
| Sex<br>Hospital Number<br>Middle Name<br>Address | Female<br>06297ZZ<br>15 Time Training Tra | ining Training PP1 PP1 |  |  |  |  |  |
| G.P No GP Available                              |                                           |                        |  |  |  |  |  |

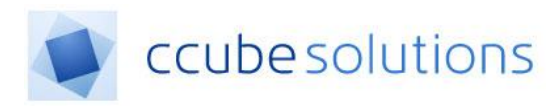

When the patient has no documents a message will appear indicating this;

| ☆Mr James MERCER, 14 Jan 1960, 9991115993 |                |   |            |       |       |  |  |
|-------------------------------------------|----------------|---|------------|-------|-------|--|--|
|                                           |                |   |            |       |       |  |  |
| Quick Links                               |                |   |            |       | L ⊠ E |  |  |
| More Demo                                 | graphics       | * | Recent Act | ivity | ~     |  |  |
| Create alerts                             |                |   |            |       |       |  |  |
| A Hospital casenote not yet scanned.      |                |   |            |       |       |  |  |
| ≣                                         |                | 9 | æ          |       | Ľ     |  |  |
| Case Notes                                | Case Notes S 🔻 |   |            |       |       |  |  |

#### 4.3 Alerts

When a patient is first viewed, if the user has permission to see alerts and there are active alerts present, those alerts will be displayed in a pop-up window before the patient details are displayed;

| Alerts            |            |            | remaie     |
|-------------------|------------|------------|------------|
| Alert Description | Deadline   | Created By | On         |
| Alert 5           | 20/07/2018 | Clinician  | 28/03/2018 |
| Alert 3           | 29/03/2018 | Clinician  | 28/03/2018 |
| Alert 4           | 22/12/2017 | Clinician  | 28/03/2018 |
| MRSA              | 02/10/2017 | Clinician  | 31/10/2017 |
| Alert2            |            | Clinician  | 28/03/2018 |
| Created Date      | Docum      | ent Count  |            |
| 21/03/2018        | 2          |            |            |
| 10/10/2017        | 1          |            |            |
| 08/02/2018        | 2          |            |            |
| 06/03/2018        | 8          |            |            |
|                   |            |            |            |
|                   |            |            |            |
|                   |            |            |            |
|                   | Close      | 9          |            |

Click "Close" to proceed or click on a document alert to open any corresponding document.

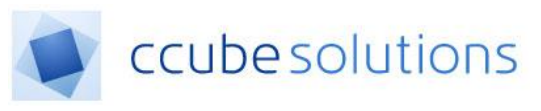

| D    | O NOT ATTE<br>Yorkshire & I          | EMPT CARDIOP<br>Tumber Regional Form for               | PULMONARY RESUSCITATION<br>Adults and Young People aged 16 and over 12 June 2011                       |
|------|--------------------------------------|--------------------------------------------------------|----------------------------------------------------------------------------------------------------|
| г    | In the event of esuscitation (CPR)   | of cardiac or respiratory<br>) will be made. All other | arrest NO attempts at cardiopulmonary treatment should be given where appropriate.                     |
| NH   | S No                                 | Hospital No                                            | Next of Kin / Emergency Contact                                                                        |
| Nar  | ne                                   |                                                        |                                                                                                    |
| Add  | iress                                |                                                        | Relationship                                                                                           |
| Pos  | itcode                               | Date of Birth                                          | Tel Number                                                                                             |
| Se   | ction 1 Reaso                        | n for DNACPR: Se                                       | ect as appropriate from A - D (see leverse) and MDT decisions must be recorded in the patient's notes. |
| A. [ | CPR has been dis<br>capacity to make | scussed with this patient. It<br>this decision.        | is against their wishes and they have the mental                                                       |
|      |                                      |                                                        | needelin e velid edveres desision                                                                      |

The alert viewer allows to quickly see a document relating to an alert. The user is able to scroll through the document, using the scrollbar or 'Close' the quick viewer. When closing the alert viewer, the previous 'Alert Summary' window will open.

Click 'Close' to close Alert Summary window. The patient Electronic Health Record will then be displayed.

The Alert Summary window will not appear again for the same patient, until the user logs out and back in. Alternatively, during a patient search the user can simply click the Alerts icon.

| Search A                      |         |                      |    |               |               |                                                 |             |                             |     |
|-------------------------------|---------|----------------------|----|---------------|---------------|-------------------------------------------------|-------------|-----------------------------|-----|
| Hospital Number               |         |                      |    |               |               |                                                 |             |                             |     |
| NICS Number                   |         |                      |    |               |               |                                                 |             |                             |     |
| Forename                      | padra   |                      |    |               |               |                                                 |             |                             |     |
| Sumane                        |         |                      |    |               |               |                                                 |             |                             |     |
| Date Of Birth                 | DOAM    |                      | 12 |               |               |                                                 |             |                             |     |
| fex                           | - Pease | Select -             |    |               |               |                                                 |             |                             |     |
| Seath Real Single             |         |                      |    |               |               |                                                 |             |                             |     |
| Roug No.                      | ,       | Kana                 | ,  | NP13 Number T | Date Of Birth | Address                                         | 6.P T       | Precision                   | -   |
| <ul> <li>12452534</li> </ul>  |         | Mis Pauline DUDDY    |    | 1768066526    | 15 May 1909   | 15 Tens Training Training Training PD1<br>(PD1  | David Smith | CCale Soldiers OP Practice  | *▲  |
| <ul> <li>2000064.</li> </ul>  |         | Mts Pauline DANIELS  |    | 1144462929    | 17 Jan 1988   | 15 Tese Training Training Training PP1<br>(PP1  | David Smith | CCube Solders GP Practice   | \$  |
| <ul> <li>11968475.</li> </ul> |         | Mts Paulee DONALDSO  | *  | ethiotics/tee | 09-Jul 10/11  | 13 Time Training Training Training PP1<br>(PP1  | David Smith | CCale Soldiers OF Practice  | *   |
| <ul> <li>0429722</li> </ul>   |         | Mis Pauline GALLOWIN |    | 1223004024    | 11 Nov 1968   | 15 Time Training Training Training PP1<br>(PP1) | David Smith | OCube Solutions OP Practice | * 🔺 |

This can be found in the additional options section.

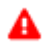

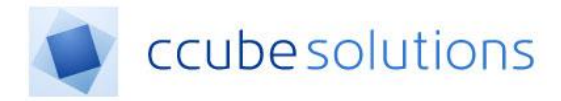

#### 4.4 Recent Activity

The recent activity window will appear when a patient has documents that are not finalised. This is provided for eForms and Letters.

By default the Recent Activity window will appear expanded. The expand and collapse control can be used to alter the display:

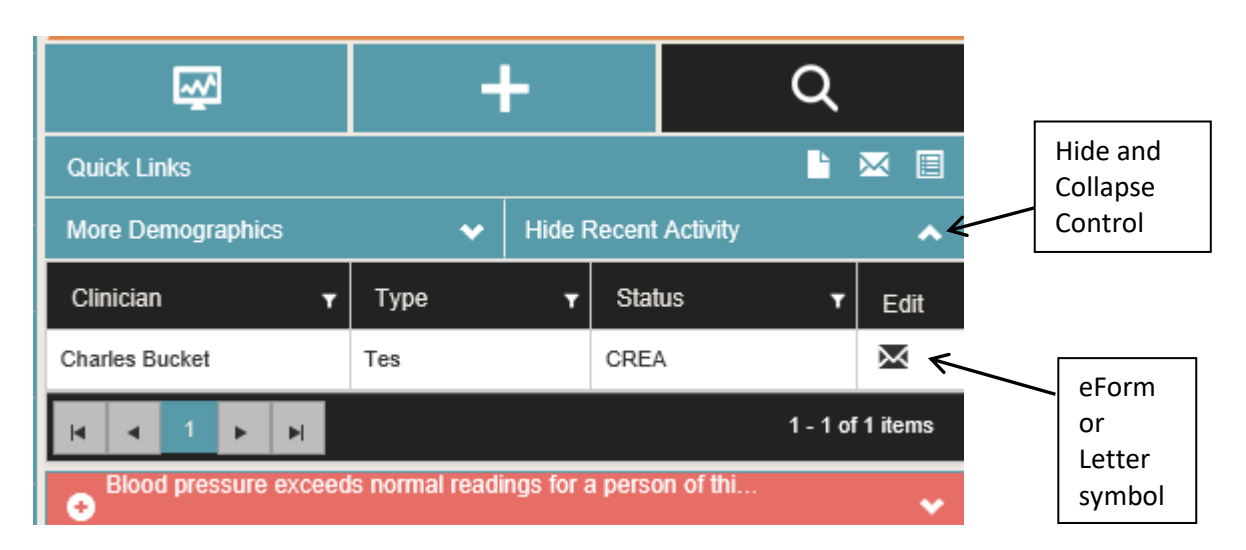

When a patient with these documents is viewed the recent activity screen will appear displaying separate lists for the eForms and Letters.

| Clinician      | т Туре | ▼ Status | ▼ Edit    |
|----------------|--------|----------|-----------|
| Charles Bucket | Tes    | CREA     | $\bowtie$ |

The user can select the row to open the letter or eform in read only view or click on the edit icon to make amendments.

#### 4.5 Break Glass

"Break Glass" is a general term used to describe the process of requesting access to documents that would otherwise be restricted. This is to enable access to documents where there is an urgent clinical requirement.

Top level categories can be configured so users have to use the Break Glass feature in order to view documents in those categories. The Break Glass option will only appear when documents are present that cannot be seen or opened by the user.

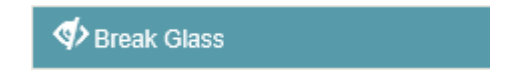

A record that has restricted access will be shown with a padlock icon adjacent to the locked category name, as seen below.

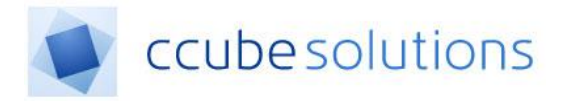

| - |
|---|
| • |

Clicking on the break glass padlock icon will prompt the user to type in a reason and their password;

| You have selected the "break glass" function that allows you to override the security built into the system.                              |                                  |  |  |  |  |  |  |
|----------------------------------------------------------------------------------------------------|----------------------------------|--|--|--|--|--|--|
| The system administrator will be notified that you have overridden security and this should only be done if you are sure it is necessary. |                                  |  |  |  |  |  |  |
| Reason Urgent access required due to clinical risk                                                                                        |                                  |  |  |  |  |  |  |
| Please pro                                                                                                    | ovide your password to continue. |  |  |  |  |  |  |
| Password                                                                                                    | ••••••                           |  |  |  |  |  |  |
|                                                                                                    |                                  |  |  |  |  |  |  |

Then click "BREAK GLASS" to unlock the protected case note categories.

The system administrator is then notified and the restricted categories will be unlocked. Documents in the restricted categories can then be viewed.

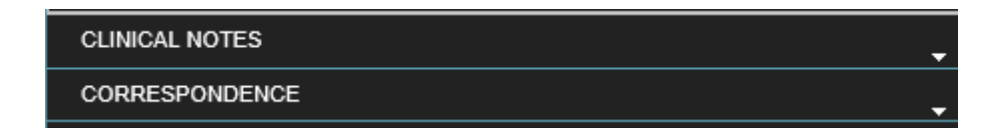

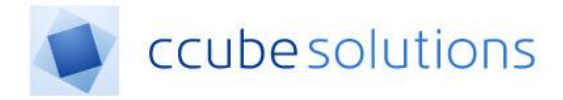

#### 4.6 Case Notes

The case notes tab is ordinarily the default display when a patient record is opened. It shows all categories visible to this user, and orders the categories alphabetically.

| ≣                |                  | 9 | æ          |   |                |  |  |
|------------------|------------------|---|------------|---|----------------|--|--|
| ALERTS           |                  |   |            |   |                |  |  |
| Sub Chapter Date |                  |   |            |   |                |  |  |
| ALERTS           |                  |   | 01/09/2013 |   |                |  |  |
| ALERTS           |                  |   | 01/05/2013 |   |                |  |  |
| H 4 1            | <b>F</b>         |   |            | 1 | - 2 of 2 items |  |  |
| CLINICAL I       | CLINICAL NOTES   |   |            |   |                |  |  |
| CORRESP          | CORRESPONDENCE   |   |            |   |                |  |  |
| OPERATIO         | OPERATION SHEETS |   |            |   |                |  |  |
| TREATMEN         | NT CHARTS        |   |            |   | •              |  |  |

#### Default Loading (Alphabetically)

#### 4.6.1 Case Note Display Structure

When viewing a case note document category, the appearance will be as indicated below.

The sub-category and scan date will appear in the view. The user can use the paging buttons at the bottom of the view to scroll to subsequent pages;

| CLINICAL NOTES [6] |                  |
|--------------------|------------------|
| Sub Chapter        | Date             |
| Catheter Clinic    | 15/09/2012       |
| Diabetes           | 11/05/2013       |
| Gen Surgery        | 15/09/2013       |
| Oral Surgery       | 15/09/2013       |
| Plastic Surgery    | 12/04/2013       |
| Urology            | 15/10/2011       |
| H 4 1 <b>F</b> H   | 1 - 6 of 6 items |

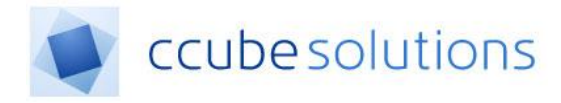

## 4.7 Timeline

The Timeline gives a different view of the documents grouped into 6 time bands. The date ranges shown in each column can be adjusted by a System Administrator.

| Timeline 🛛                       |                |                                      |             |             |                                    | © 🔻          |
|----------------------------------|----------------|--------------------------------------|-------------|-------------|------------------------------------|--------------|
| 0-7 days                         | 8-31 days      | 1-6 months 2 1 3 4                   | 7-12 months | 1-2 years 3 | >2years                            | 1 6          |
| CLINICAL NOTES                   | CLINICAL NOTES | CLINICAL NOTES 2 2 C                 |             |             | ALERTS 1                           |              |
| <ul> <li>CARDIOLOGY 1</li> </ul> | CARDIOLOGY     | CORRESPONDENCE                       |             |             | CLINICAL NOTES                     | 4 <b>1</b> C |
| 12/12/2017 1                     | 11/12/2017 1   | <ul> <li>OPERATION SHEETS</li> </ul> |             |             | CONSENT FORMS                      | 20           |
|                                  |                | OPERATION SHEETS                     |             |             | CORRESPONDENCE                     | 1            |
|                                  |                | 06/09/2017 1                         |             |             | <ul> <li>INVESTIGATIONS</li> </ul> | Ð            |
|                                  |                | 20/10/2017 1                         |             |             | MATERNITY 12                       |              |
|                                  |                | 06/11/2017 1                         |             |             | <ul> <li>MONITORING</li> </ul>     |              |
|                                  |                |                                      | -           |             | OPERATION SHEETS                   | 3 🚺          |
|                                  |                |                                      |             |             | • OTHER 1                          |              |
|                                  |                |                                      |             |             | SENSITIVE DOCUME                   | NTS 1        |
|                                  |                |                                      |             |             | TREATMENT CHART:                   | s 🚺          |

Expanding the Categories reveals the Sub-Categories which can be further expanded to display document dates.

Clicking on the top Category node will display the sub-categories.

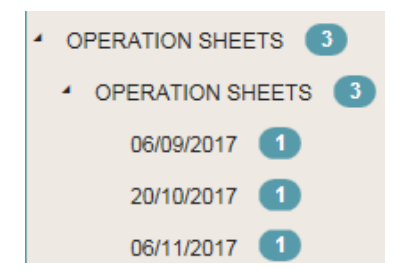

Clicking on the Sub-Category node will display the creation dates for documents in that sub-category.

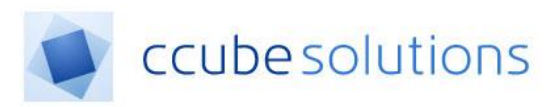

When a Document Date is selected the timeline will collapse and the viewer will appear.

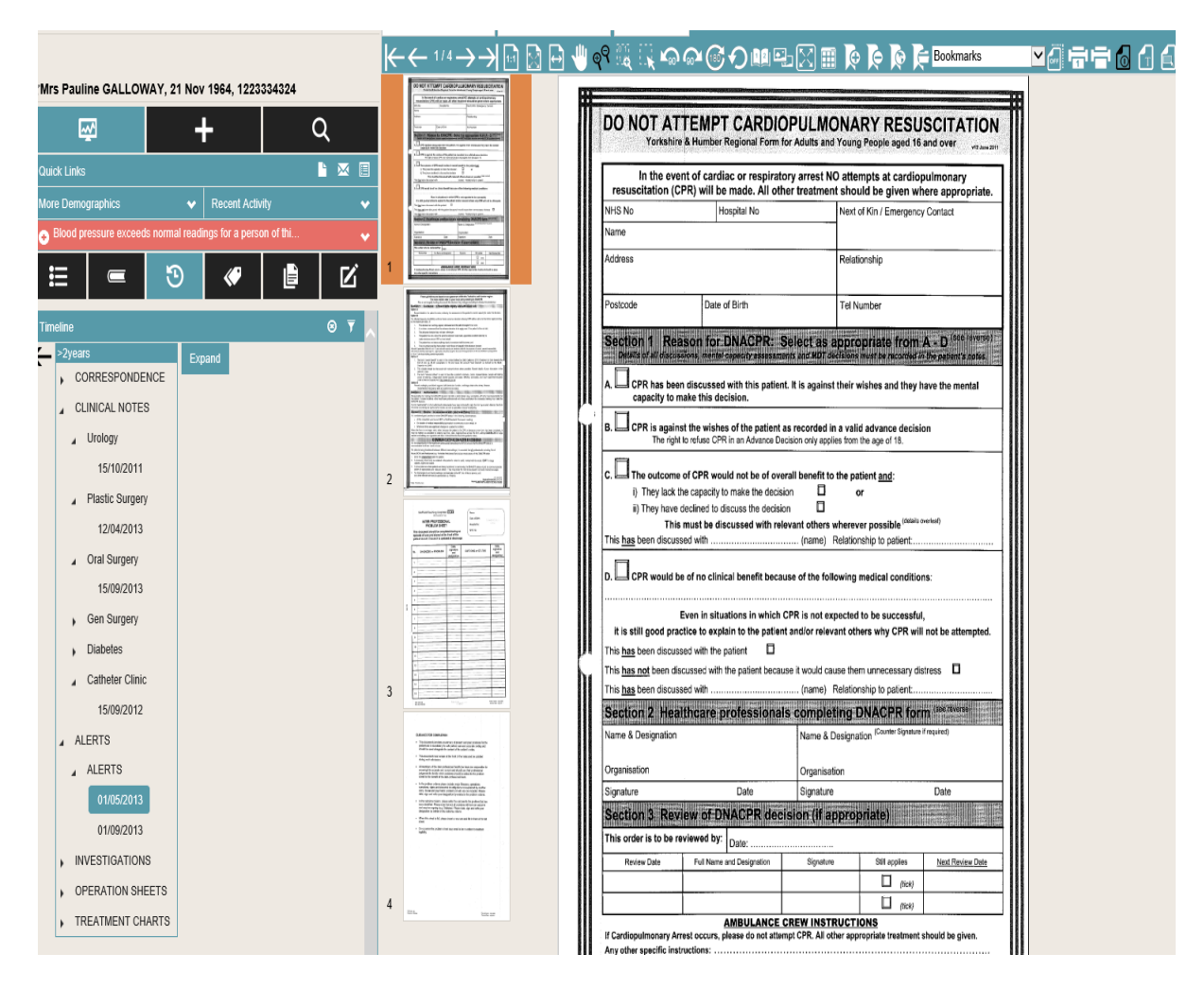

Clicking on the Expand box at the right of the timeline tab will expand the timeline back to full screen.

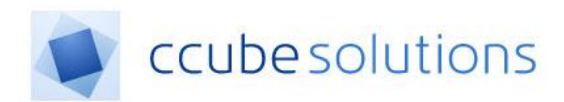

Navigation between the timeline segments can be done by clicking on the arrows at the top of the timeline.

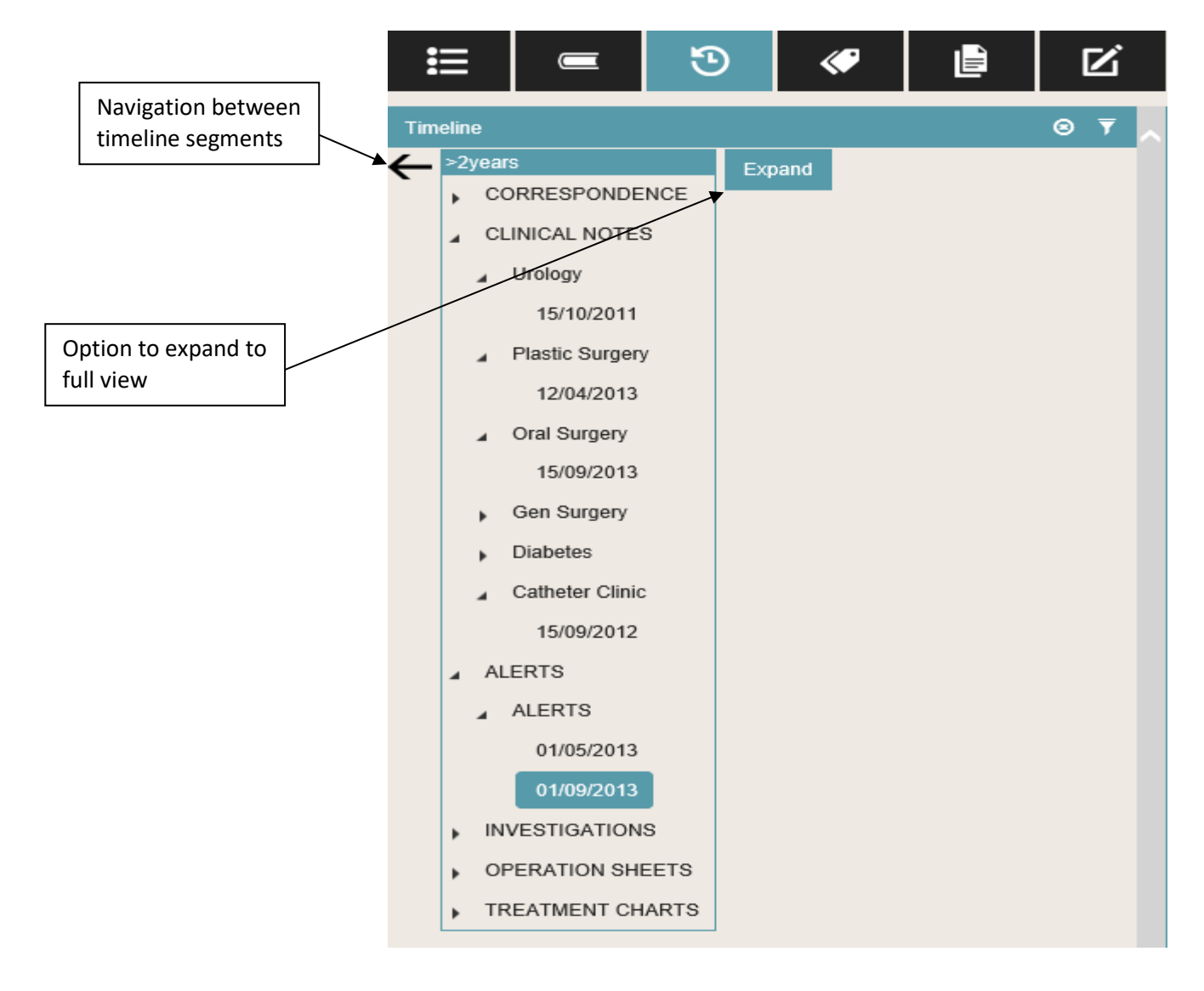

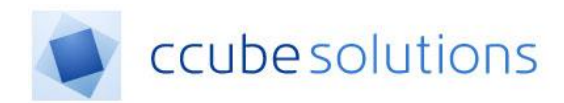

Within a segment a user can select to display documents at the category, sub-category or document level

#### 1-2 years

- CORRESPONDENCE
- CLINICAL NOTES
- ALERTS
- INVESTIGATIONS
- OPERATION SHEETS
- TREATMENT CHARTS

Category Level

#### 1-2 years

- CORRESPONDENCE
- CLINICAL NOTES
- ALERTS
  - ALERTS
- INVESTIGATIONS
- OPERATION SHEETS
- TREATMENT CHARTS

## 1-2 years

- CORRESPONDENCE
- CLINICAL NOTES
- ALERTS
  - ALERTS

# 01/05/2013

01/09/2013

- INVESTIGATIONS
- OPERATION SHEETS
- TREATMENT CHARTS

Sub-Category Level

Date Level